# LATJ PROGRAM (Load Assessment Tool For Jack-up (On-board Load and Stability Management Program) By SB MARINE Mumbai, India info@sb-marine.com

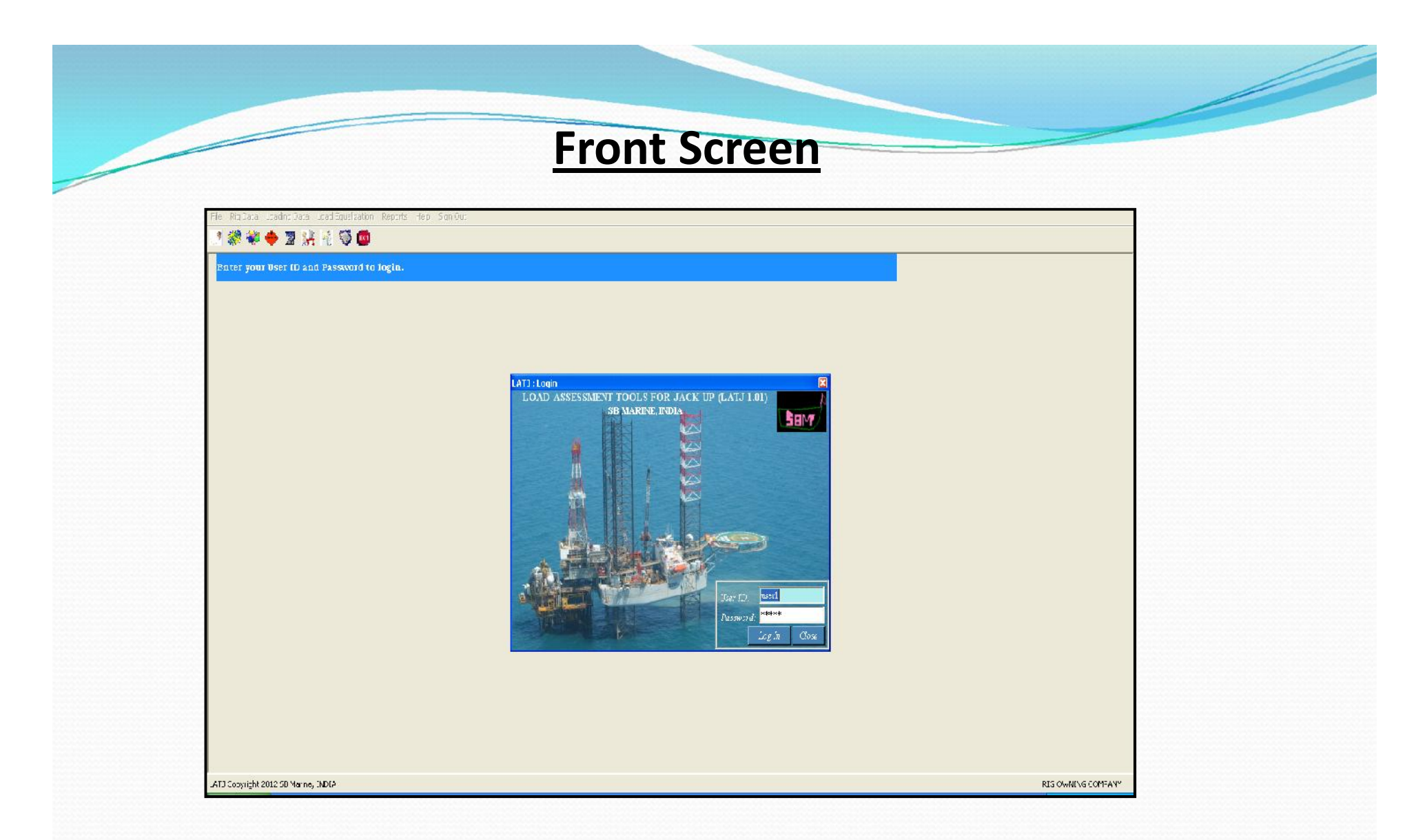

User ID and password protected log in. Can track the conditions created by each user. Large number of Loading conditions can be stored in data base for future use.

### **Rig Details from Approved Documents**

|                                                                                                    |                                                                                                    |                                                                            |                                                                                                    |                                                                                                    | Leg Positions                            | X          |
|----------------------------------------------------------------------------------------------------|----------------------------------------------------------------------------------------------------|----------------------------------------------------------------------------|----------------------------------------------------------------------------------------------------|----------------------------------------------------------------------------------------------------|------------------------------------------|------------|
| Rig Basic                                                                                                    | Demo Rig                                                                                                    |                                                                            |                                                                                                    | X                                                                                                    | Condition Name : F-Ap<br>Rig Mode : Floa | pr2-2013-1 |
| C     Metric     ©     FPS       Platform/Hull     Energth :     175       LBP :     174     Depth :     25                                                                                                    | Leg Details<br>No. of Legs : 3<br>Leg Length : 406.67<br>Forward Leg from Bow : 30                                                                                                    | ance between l<br>nce between th                                           | egs : 115 No. of .<br>e legs : 120 No. of .                                                                                                    | Racks per Leg 3<br>Pins per Rack 4                                                                                                    |                                          |            |
| Allowable Parameters Floating / Prelo<br>Load Line Draft (Max Draft) :<br>Variable Deck Load (Can Buoyant) :<br>Variable Deck Load (Can Flooded) :<br>Max Heel (in Degree) :<br>Max Trim (in Degree) :<br>Var Prelaod Weight :<br>Min Preload Weight :<br>Max Elevated Load (Preload) :<br>Note: LCG ref. from Bow (+) Aft, TC<br>Pinion Load upto 1000 kips in | ad / Elevated         15       Max Elevated Load (Drilling) :         4594.1       Max Variable Load (Drilling) :         3105.51       Max Elevated Load (Storm)         0.3       Max Variable Load (Storm)         1       Max Elevated Load (Jacking) :         11670       Max Variable Load (Jacking) :         3212       Max Pinion Load :         23350       G ref. from C.L. of Hull (+) Stbd., (-) Port, VCG case of emergency | 15548<br>3867<br>13259<br>1579<br>15840<br>4160<br>700<br>(+) up ref. from | For Draft Calculations<br>Long, from Frame 0<br>Fwd-Port: 30<br>Fwd-Stbd : 30<br>Aft-Port : 145<br>Aft-Stbd : 145<br>Save<br>m baseline of Hull (+) up | Transv. from CL           Fwd-Port :         0           Pwd-Stbd :         0           Aft-Port :         -60           Aft-Stbd :         60 |                                          |            |

• Rig details to be inserted in program one time from approved Operation manual, unless there is any further change in rig specification and that will be edited by only authorized person protected with a password. Hence, mishandling or errors can be avoided.

• Graphical representation of Leg TOC and Cantilever & Drill Floor location.

# **<u>Facility for creating Loading Conditions from</u>** <u>Existing or New with Different Rig Configuration</u>

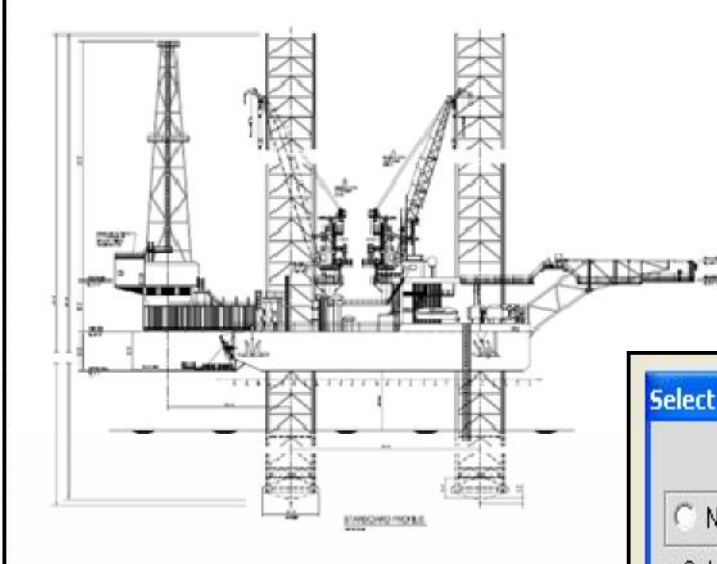

All major MOM drawings can be attached to the program data base and made readily available on selection. This will help user to understand. All previous loading cases are stored in database and any condition and date wise selection is possible. The rig mode, new or existing condition can be selected from single screen to get the loading condition.

| SELECT                                            | LOADING CASE AND | RIG MODE                                                                                                    |   |
|---------------------------------------------------|------------------|----------------------------------------------------------------------------------------------------|---|
| C New 💽 Existing                                  |                  |                                                                                                    |   |
| Select Rig Mode<br>Floating C Preload C Jacking ( | Drilling C Storm |                                                                                                    |   |
| Condition Name : F-Apr2-201                       | 3.1              |                                                                                                    |   |
| Created By : Demo                                 |                  |                                                                                                    |   |
| Greation Date : 02/04/201                         | 3 9:42:45 PM     | All and a second second | - |
|                                                   | ect Delete Close |                                                                                                    | A |

# **User Input with Modified Allowable Values**

|                      | Leg Reaction (User) | Leg Reaction (Manual |
|----------------------|---------------------|----------------------|
| Drilling Condition : | 6309.60             | 8032.00              |
| Jacking Condition :  | 4800.00             | 00.000               |
| Preload Condition :  | 7257.60             | 9072.00              |
| Storm Condition :    | 5555.60             | 6227.00              |

In some cases like missing pinion, rig repair mode or other factors allowable limit can be reduced. In that case user can modify the allowable values to give warning while exceeding the limit.

# **Selection of Floating Mode, Graphical Rotary**

### positions representation etc.

|                 |            | FLOATING MODE          |                          |
|-----------------|------------|------------------------|--------------------------|
| Condition Name: | F-Apr2-201 | 3-1                    |                          |
| Rig Mode :      | Floating   |                        |                          |
| Field Tow Cans  | Buoyant    | Field Tow Cans Flooded | 🕥 Ocean Tow Cans Buoyant |

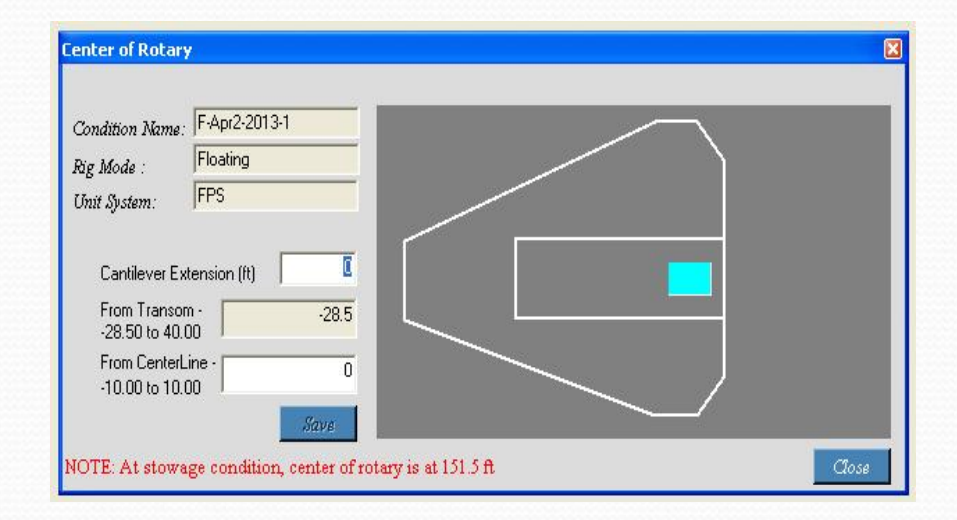

Selection of all modes of operation inclusive of different Floating Modes, Preload, Jacking, Drilling and Storm Modes, Centre of Rotary Position, Condition data are shown as an user progresses with creating the condition.

|                  |                 | Demo Rig               |                                        |
|------------------|-----------------|------------------------|----------------------------------------|
| Condition Name:  | F-Apr2-2013-    | 1 Lor                  | ngitudinal dist. between Legs (ft) 115 |
| Rig Mode:        | Floating        | 7                      | Fransverse dist. between legs (ft) 120 |
| LCG of Rotary R  | ef Frame 0 (ft) | ; 151.5                | TCG of Rotary Ref CL of Hull (ft) : 0  |
| Water Depth (ft) | 0               | Air Gap (fl) :         | Penetration (ft) :                     |
| Leg TOC (A) :    | 9.25            | Wind Leg Load (kips) : | Wave Leg Load (kips) :                 |

## Weight management by Grouping and Sub-grouping

Weight data for all items are inserted in various forms as below. Only density & sounding will be user input. Immediate change in Jack-up rig data will occur like in floating mode change of weight, draft, heel & trim. In case of elevated mode corresponding change in leg reaction, pinion load will be shown. For any result outside limit set as per user will be shown instantly with red marking.

| tt, 100 rel. trom 0.1. of Th | 111 (+) Sthd., (-) Port, VCO re                                       | l, tro Daselio                                 | ne of Thill (†                                        | ) TP                    |                     |                       |               |                    |                 |                        |                            |  |
|------------------------------|-----------------------------------------------------------------------|------------------------------------------------|-------------------------------------------------------|-------------------------|---------------------|-----------------------|---------------|--------------------|-----------------|------------------------|----------------------------|--|
|                              | Unill Water                                                           | L                                              | LOADIN                                                | G DET                   | AILS I              | OR Demo               | Rig           |                    |                 |                        | Iulad+Loro<br>'within Limt |  |
|                              | Eæl(da) .                                                             |                                                | $\operatorname{Trics}(\operatorname{de}_{\lambda})$ . | 0.93                    |                     | D:af(f) .             |               | cu,                | Tried KO(       | n), <mark>31.85</mark> |                            |  |
|                              | Note: Select "Ullage"<br>Select Sounding/Ullage. S<br>Condition Name: | <b>hr Solid Tauk</b><br>hunning<br>Ap 2-2013-1 | r R∑M<br>Um:4                                         | ode : Un<br>Dotenz: FPS | 10 <u>1</u>         |                       |               |                    |                 | DRILL                  | ← →                        |  |
|                              | Diil'w'aten<br>Ban Mano                                               | Idex Sing<br>MIVFeet                           | Lexus,                                                | Corrects<br>MCFeel      | Sounding<br>McCarli | Weight<br>Towikies    | LC9<br>ATFest | TCO<br>MiFest      | MCTF<br>MEFFest | FSML<br>Ton-MicKip-Fi  | FSMT<br>Ton Markip At      |  |
|                              | DRILL WATER SP                                                        | 25                                             | 62.4                                                  | 0                       | 0                   | 0 10                  | 61.79         | 51.01              | 0 C0            | 0 00                   | 0 00                       |  |
|                              | DRILL WATER 38                                                        | 25                                             | 62.4                                                  | 0                       | 0                   | 0 10                  | 61.79         | 51.01              | 0 CO            | 0 00                   | 0 00                       |  |
|                              | DRILL WATER 4P                                                        | 25                                             | 62.4                                                  | 0                       | 0                   | 010                   | -0583         | -71.58             | 0 CO            | 0 00                   | 0 00                       |  |
|                              | DRILL WATER 45                                                        | 25                                             | 62.4                                                  | 25                      | 0                   | 650.26                | 0369          | 73.73              | <b>1</b> 2.75   | 0 00                   | 0 00                       |  |
|                              |                                                                       |                                                |                                                       |                         |                     |                       |               |                    |                 |                        |                            |  |
|                              | Drill Water                                                           |                                                |                                                       |                         |                     | 610.26                | .105 69       | 74.74              | j2.7:           | i.0i                   | 200                        |  |
|                              | Condition Tata<br>Note: Click on "Finalize<br>Click on "Soos" be      | Cond." to lock<br>titun to retain a            | new condition                                         | Τω                      | ik Plan             | 18753 12<br>Print (70 | :05:59<br>857 | 2.21<br>View Chang | 31.25           | 6.06<br>Finitia        | t. (P.<br>Romie – Ottan    |  |

### **Program calculates results and Generates warnings**

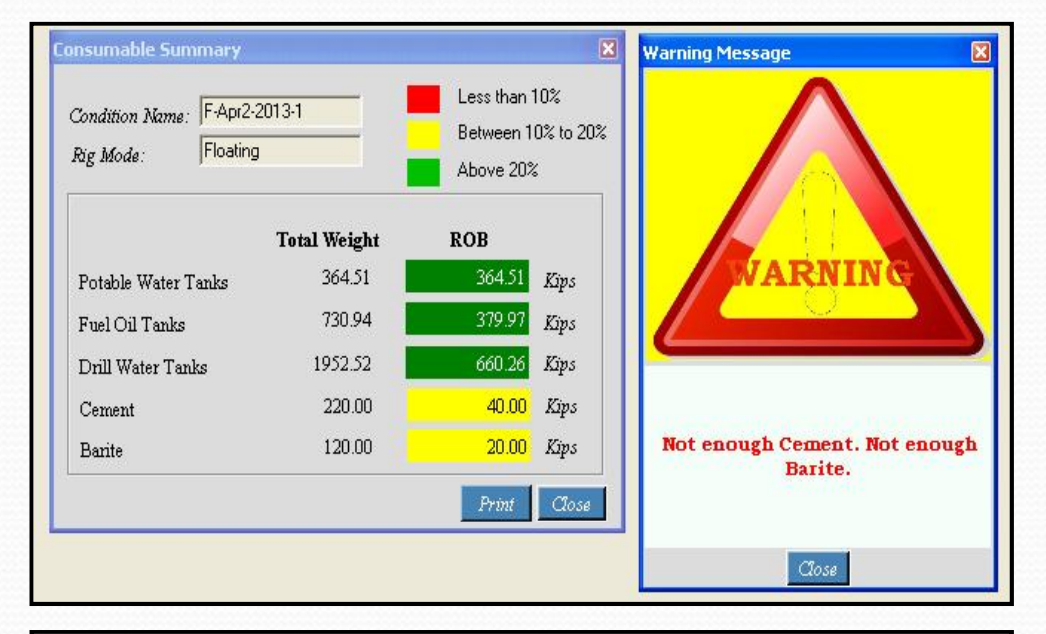

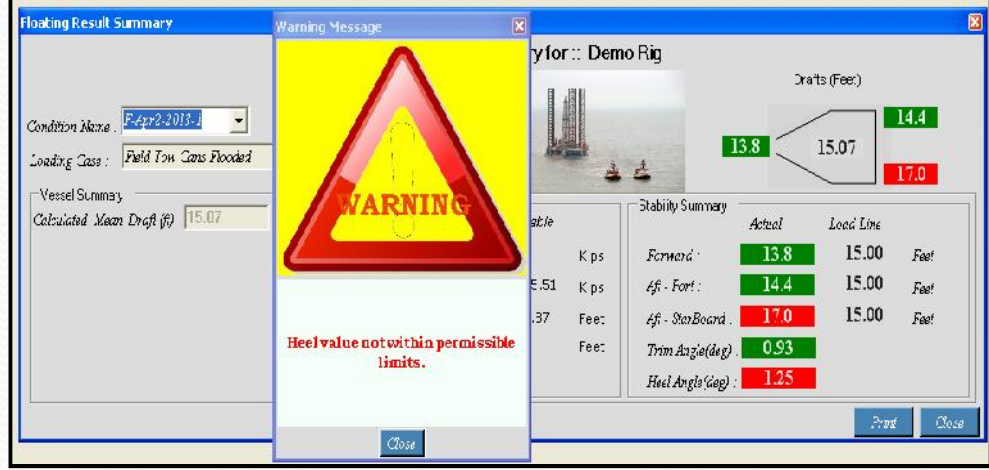

Various warning are generated on result. User may go back to input and can modify the loading condition if he desires.

Draft at various marks can be shown as calculated. For draft more than allowable limit and heel more than user set value, program will generate warning.

### Variable Summary Report

| SBM                 | larine                      |               |                               |                 |                  |                             | Condition D                       | ate :02/04/2013 | 9:42:45 PM |
|---------------------|-----------------------------|---------------|-------------------------------|-----------------|------------------|-----------------------------|-----------------------------------|-----------------|------------|
| in Owner            |                             |               |                               |                 |                  |                             | Prepared                          | By :Demo        |            |
|                     | LOAD                        |               |                               | RY FOR D        | emo Ria          |                             |                                   |                 |            |
|                     |                             |               |                               |                 |                  |                             |                                   |                 |            |
| Condition Name      | e :F-Apr2-2013-             | 1             | Rig Mode :F                   | Floating        |                  | Loading Car                 | se : Field Tow                    | Cans Flooded    |            |
|                     | LCG: +VE                    | AFT from Fram | ne A, TCG: +VE                | Stbd., -VE Port | t from Hull C.L. | VCG: +VE fro                | m Hull Baseline                   |                 |            |
| Loading Summary     | Weinha                      | 100           | 100                           | 1000            | 1714             | PELET                       | 1. 14/044                         | 7 1000          | V MOM      |
| ube Of              | 14.51                       | 117.80        | -13.82                        | 12.80           | 1 sense          | 1281                        | 1,709.33                          | -200.95         | 185.76     |
| Rudh Tanka          | 80.00                       | 30.25         |                               | 33.50           |                  |                             | 2.420.00                          |                 | 2,680,00   |
| antiquer Beam Herrs |                             |               | -                             |                 |                  | -                           |                                   |                 |            |
|                     |                             | 2             | 2                             |                 | 2.               | -                           | 10                                |                 |            |
| Call Figure Mine    |                             |               |                               |                 |                  |                             | 10                                |                 | s - s      |
| unit Floor mille    | 14.4                        | 1000          |                               | 1010            | 8                | -                           |                                   |                 |            |
| uni water Tanka     | 660.26                      | 103.64        | 76.76                         | 12.78           |                  |                             | 66,462.36                         | 50.661.98       | 8,424.92   |
| Drilling Loads      | 1,000.00                    | 140,12        |                               |                 |                  |                             | 140,120.00                        | 20              | -          |
| Fuel Dil            | 379.97                      | 101.27        | 36.02                         | 4.02            | 13               |                             | 38,478.29                         | 13,685.97       | 1,527.50   |
| 80P                 |                             |               |                               |                 | 2                |                             | -                                 |                 | à          |
| Liquid Mud          |                             | -             |                               | -               | 2                |                             | -                                 |                 |            |
| Main Deck Tubulara  |                             |               |                               |                 |                  | -                           | 4                                 |                 |            |
| Misc Stores         | 110.00                      | 112.42        | 0.64                          | 46.15           |                  |                             | 12,365.40                         | 70.90           | 5,076,00   |
| Misc Tanks          |                             | 0             | Û.                            |                 | 2                | 1                           | - 25                              | 6               | 1          |
| Miscellaneous Berts | 460.00                      | 79.60         | -471                          | 28.09           |                  |                             | 36,010.00                         | -3,088.00       | 12,920.00  |
| Potable Tanka       | 354.51                      | 144.26        | -30.50                        | 15.24           | <u> </u>         |                             | 52,553.50                         | -11,117.56      | 5,555.12   |
| Preload Tanka       |                             |               |                               | ĝ               | 8                | <u>.</u>                    | 1                                 | 12              | 1 1        |
| Sack Storage        | 140.00                      | 55.70         | 35.60                         | 8.00            |                  |                             | 8,218.00                          | 5,404.03        | 1,120.00   |
| Lightship Weight    | 15,546.67                   | 103.68        | -0.76                         | 36.01           |                  | 1                           | 1,011,735.50                      | -12,065.79      | 359,998.05 |
| ATJ                 |                             |               |                               |                 |                  |                             |                                   |                 | Page 1 o   |
| Condition Name      | e :F-Apr2-2013-<br>LCG: +VE | AFT from Fram | Rig Mode :F<br>ne A, TCG: +VE | Stbd., -VE Por  | t from Huli C.L. | Loading Car<br>VCG: +VE fro | se : Fleid Tow<br>m Hull Baseline | Cans Flooded    |            |
| Group_Name          | Weight                      | LCG           | TOG                           | VCG             | PSML             | PSMT                        | L_MOM                             | T_MOM           | V_MOM      |
| Vartable Liquid     | 1,419.25                    | 113.60        | 37.38                         | 11.05           | 0.00             | 0.00                        | 161,233.48                        | 53,049.42       | 15,693.41  |
| Variable Solid      | 790.00                      | 75.47         | 3.02                          | 27.59           | 0.00             | 0.00                        | 59,520.40                         | 2,386.90        | 21,796.00  |
| Condition Total     | 18,758.12                   | 105.59        | 231                           | 31.85           | 0.00             | 0.00                        | 1,960,710.47                      | 43,370.53       | 597,475.46 |

Loading Condition summary and report are generated under separate menu 'Reports'. Interactive print options are also available to take print from printer & make .pdf file also

### **Result Summary**

#### Graphical representation of Result Summary with warning

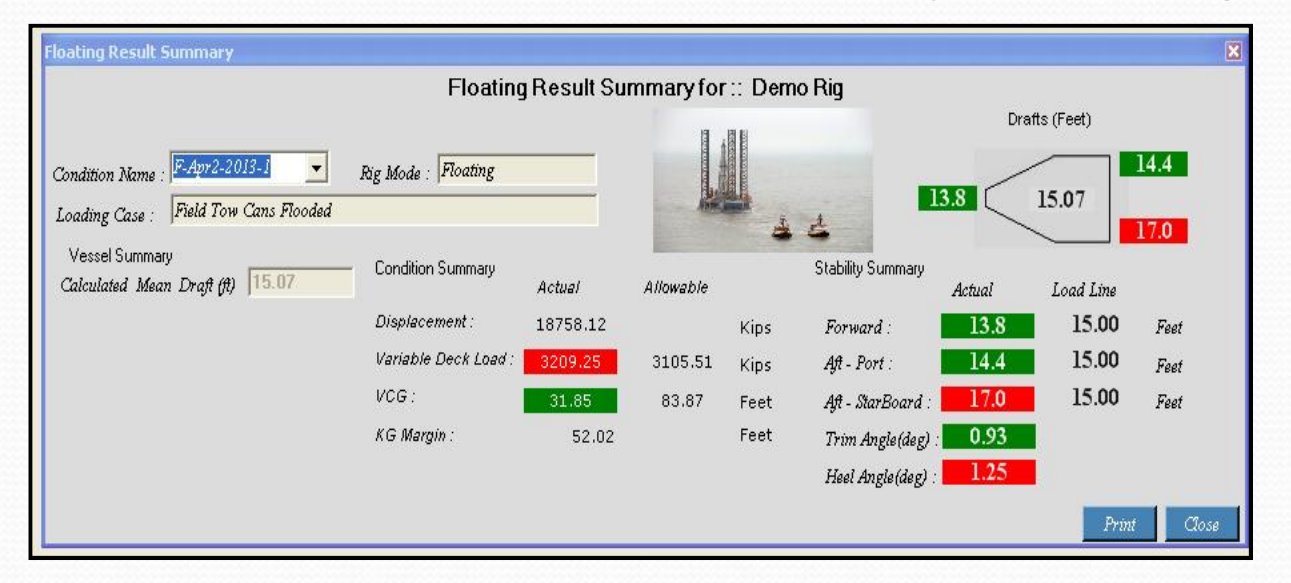

#### **Floating Condition**

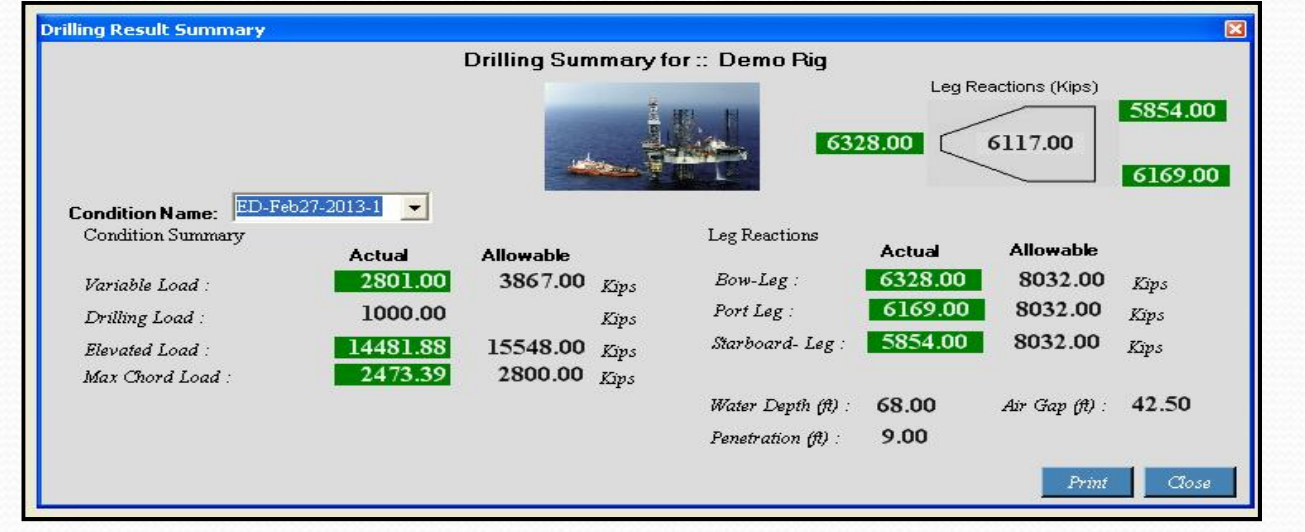

#### **Elevated Condition**

### **Consumable Summary**

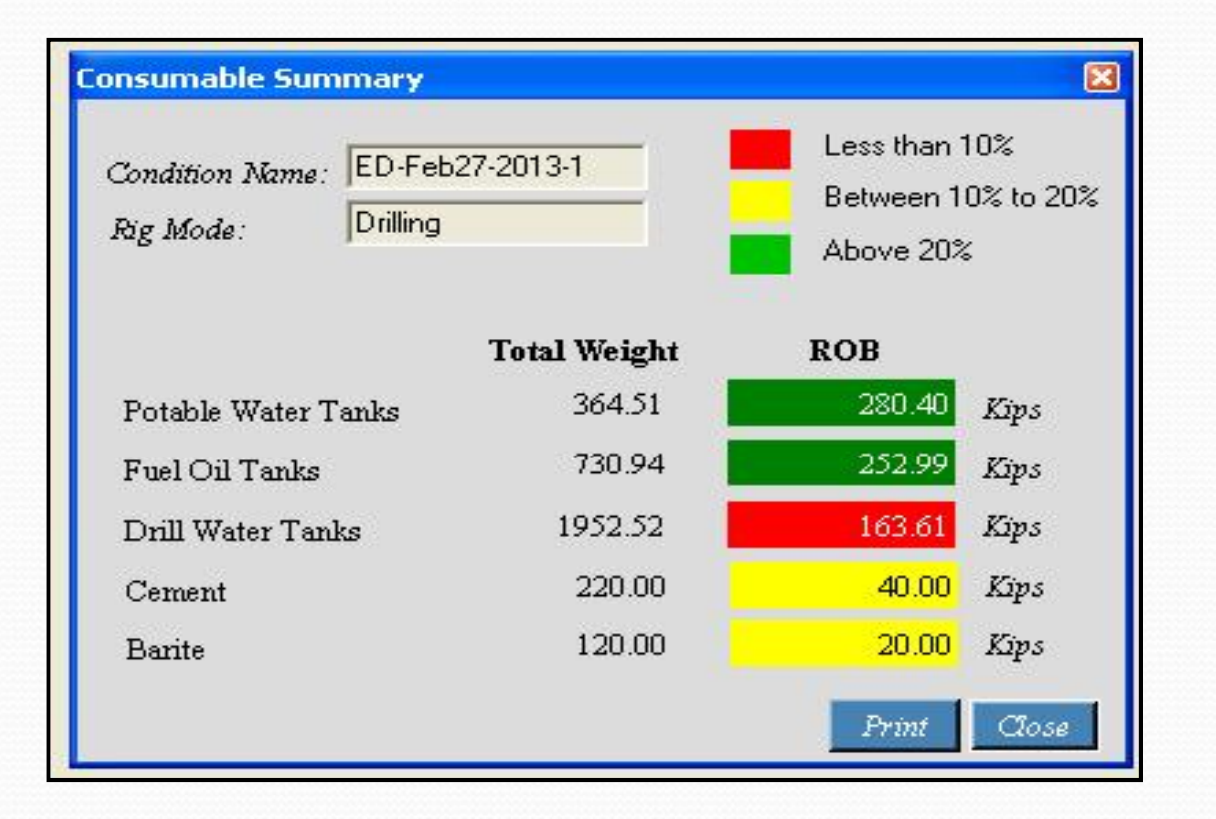

This feature allows the user to view the inventory of consumable items available on different locations of the unit with total available capacities to load the consumables from supply boats.

### **Interactive Menu Bar and Icon**

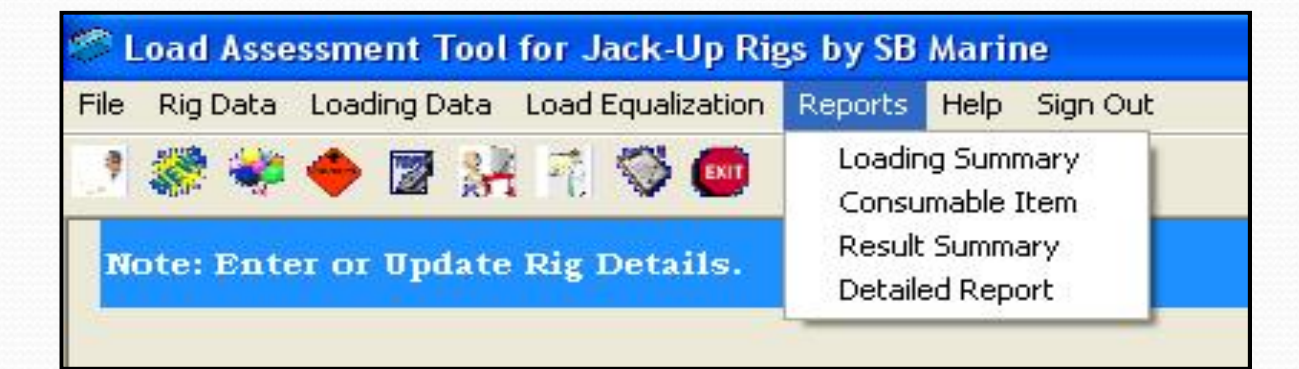

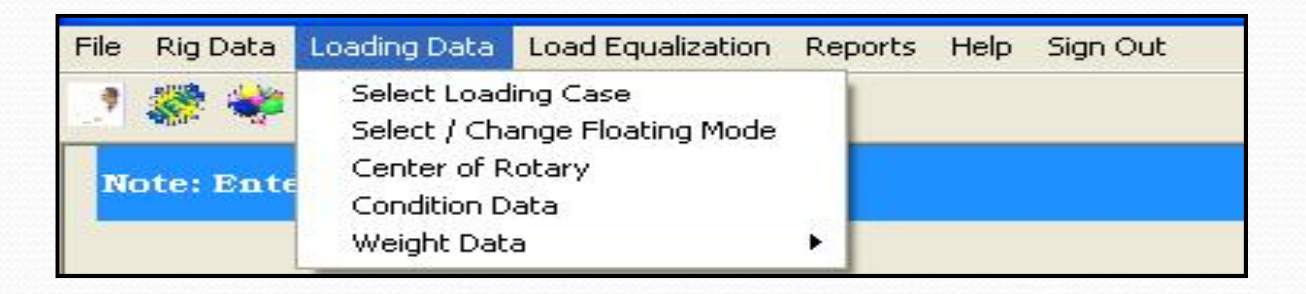

| File | Rig Data                                 | Loading Data                                        | Load Equ    | alization    | Reports | Help | Sign Out |
|------|------------------------------------------|-----------------------------------------------------|-------------|--------------|---------|------|----------|
| JNC  | Rig Info<br>Rig Bas<br>Unit &<br>Rig Tat | ormation<br>sic<br>Co-Ordinate Sy<br>bles<br>sition | stem<br>•   | ) 🚥<br>ails. |         |      |          |
|      | Rig Pla<br>User A                        | n<br>Ilowable Leg Re                                | ►<br>action |              |         |      |          |

#### Load Equalization by selecting tanks with Transfer method

| a cquanzacion                                               | Load Equalization for :: I                  | DEMO                                                               |
|-------------------------------------------------------------|---------------------------------------------|--------------------------------------------------------------------|
| Condition Name : <mark>P-Aug16</mark><br>Fig Mode : Preload | 8-2013-1<br>Fwd Leg Reaction: 9071.99       | Aft-Strbd. Leg Reaction: 9072.00<br>Aft-Port Leg Reaction: 9072.00 |
| Drill Water                                                 |                                             |                                                                    |
| Diesel Fuel                                                 |                                             | F                                                                  |
| Lube Oil                                                    |                                             | F                                                                  |
| Liquid Mud Tanks                                            |                                             | <b>Г</b>                                                           |
| Misc Tanks                                                  |                                             | r                                                                  |
| Preload Tanks                                               |                                             | · r                                                                |
| Transfer Method                                             | NOTE: Select only one group for Transfer Me | ethod.                                                             |

The load equalization is applicable for both floating and elevated mode. Using this feature the Trim & Heel can be eliminated in floating mode. In elevated mode the leg reaction can be bought with in the target value, thus legs or pinions will not be over stressed.

All the existing tank sounding are graphically shown for various tanks. Like all preload tanks are empty at the moment.

### Load Equalization by Internal / External Transfer

| Load Equa                                                                                 | lization                                                                                                    | Load Equalization for :: Rig New 1                                                                                                    | 8 <b>8</b>                                                                                                    |
|-------------------------------------------------------------------------------------------|----------------------------------------------------------------------------------------------------|----------------------------------------------------------------------------------------------------|----------------------------------------------------------------------------------------------------|
| oad Equalization                                                                          | ition Name : E-Dec31-201.                                                                                                    | 2-3 Afi Load Equalization for :: Rig New 1                                                                                                    | t-Strbd. Leg Reaction: 0.00                                                                                                    |
| Fwd Leg Reaction                                                                          | : 0.00                                                                                                    | Aft-Port Leg Reaction: 0.00                                                                                                    | Aft-Strbd. Leg Reaction: 0.00                                                                                                    |
| Internal                                                                                  | C External                                                                                                    | Sounding (Inch.) 20                                                                                                    |                                                                                                    |
| From Tank<br>C DRILL WATER 3P<br>C DRILL WATER 3S<br>C DRILL WATER 4P<br>C DRILL WATER 4S | Sounding (inch)<br>Max         Current           300.00         0.00           300.00         0.00           300.00         32.33           300.00         72.97 | Resultant Changes<br>Old Sndng (Inch) : DRILL WATER 4P : 32.334<br>New Sndng (Inch) : DRILL WATER 4P : 12.334<br>Old Sndng (Inch) : DRILL WATER 4S : 72.972<br>New Sndng (Inch) : DRILL WATER 4S : 92.972 | To Tank         Sounding (inch)<br>Max           C DRILL WATER 3P         300.00         0.00           C DRILL WATER 3S         300.00         0.00           C DRILL WATER 4P         300.00         32.33           • DRILL WATER 4S         300.00         72.97 |
| Mi<br>Pre                                                                                 | c Tanks                                                                                                    | DTE: Select only one group for Transfer Method.                                                                                                    | View Changes Save Cl                                                                                                    |

Load equalization can be done by both external or internal transfer of liquid . For internal transfer select the tanks and then program will calculate the best solution to establish minimum heel / trim in floating mode or closer to equal leg reaction in elevated mode.

### **Tank Plans**

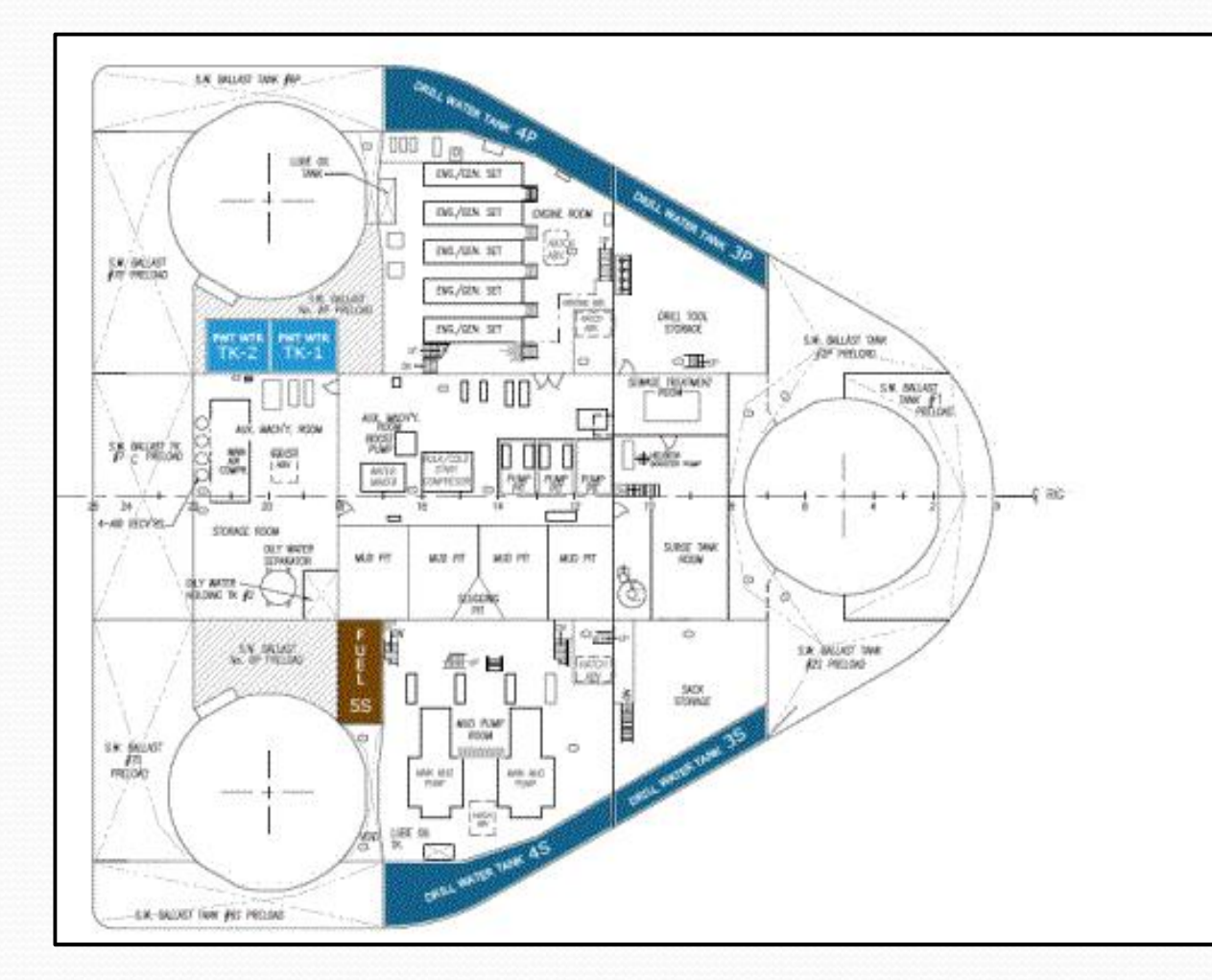

TankPlansopeningcommandisattachedtotheloadequalizationscreen.Duringloadequalizationthisdataisuseful to plan by user.user.user.

# **Detailed Report**

| A                                            |                     |                    |                            |                         |                 |                  |                       |        | Print Date : 16-07-2013               |
|----------------------------------------------|---------------------|--------------------|----------------------------|-------------------------|-----------------|------------------|-----------------------|--------|---------------------------------------|
| SEM                                          | Marine              |                    |                            |                         |                 |                  |                       |        | Condition Date :31-12-2012 PM 12:45:0 |
| Owning Company                               |                     |                    |                            |                         |                 |                  |                       |        | User Name: SBM                        |
|                                              |                     |                    |                            |                         |                 |                  |                       |        | Prepared By :SBM                      |
|                                              |                     |                    |                            | Detail Sur              | mmary Fe        | or :: Rig N      | ew 1                  |        |                                       |
| Condition Name :                             | E-Dec31-20          | 12-3               | RIg Mode :                 | Storm                   |                 |                  |                       |        |                                       |
|                                              |                     |                    |                            |                         | RIG DET         | AILS             |                       |        |                                       |
| Jnit System : FPS                            |                     |                    |                            |                         |                 |                  |                       |        |                                       |
| Platform/Hull                                |                     |                    |                            |                         |                 |                  | -                     |        |                                       |
|                                              | Length :            | 160 M              | Breadth :                  | 1/5 T                   | LBP:            | 1/4 π            | Deptn :               | 25 ft  |                                       |
| Leg Details                                  |                     |                    |                            |                         |                 |                  |                       |        |                                       |
| No. of L                                     | cga: 3              |                    | Longitudinal Distance      | e Between Legs :        | 115 ft          | No               | of Racks per Log :    | 3      |                                       |
| legler                                       | igth: 406.67 ft     |                    | Transverse Distance R      | etween the Legs :       | 120 fi          | N                | o. of Pins per Rack : | 4      |                                       |
| Forward Lee                                  | from Bow :          | 30 ft              |                            |                         |                 |                  |                       |        |                                       |
| L                                            | oad Line draft (Mao | x Draft) :         | 15 t.                      | N                       | ax Elevated L   | oad (Urilling) : | 15548 Kip             | 5      |                                       |
| Variable                                     | Dock Load (Field T  | Fransit) :         | 4694.1 ft                  | v                       | lax Vorioble L  | oad (Drilling) : | 3867 Kip              | 3      |                                       |
| Variable F                                   | eck Load (Ocean 1   | Fransit) :         | 3105 51 f                  | 1                       | lax Elevated    | l oad (Storm) :  | 13259 Kip             | 5      |                                       |
|                                              | Max Heel (in D      | Degree) :          | 0.3                        |                         | Max Variable    | Load (Storm) :   | 15/9 Kip              | 5      |                                       |
|                                              | Max Trim (in D      | Degree) :          | 1                          | Ma                      | ax Elevated Lo  | ad (Jacking) :   | 15840 Kip             | 5      |                                       |
|                                              | Variable Preload    | Weight :           | 11670 Kips                 | N                       | ax Variable I o | ad (.lacking) :  | 4150 Kip              | 8      |                                       |
|                                              | Min Preload         | Weight :           | 3212 Kips                  |                         | Max             | Pinion Load :    | 700 Kip               | 5      |                                       |
| Ма                                           | x Elevated Load (P  | reload) :          | 23350 Kips                 |                         |                 |                  |                       |        |                                       |
| Longitudinal from Fr                         | ame 0               |                    |                            | Transverse fro          | m CL            |                  |                       |        |                                       |
| Forward-Port :                               | 30 ft               | After-Port         | : 145 fi                   | Forward-P               | ort :           | 0 ft             | After-Port :          | -60 ft | ft                                    |
| Forward-Stbd :                               | 30 <b>π</b>         | After-Stbd         | : 145 n                    | Forward-St              | bd :            | n O              | After-Stod :          | 60 n   | π                                     |
|                                              |                     |                    |                            | c                       | ONDITION        | DATA             |                       |        |                                       |
| LCG of Rotary                                | Ref fram 0 (ft) :   | 151.5              | TCG of Rot                 | ary Ref CL of Hull (ft) |                 | C                |                       |        |                                       |
| Water Depth (ft) ;                           | GO                  | Air Ga             | ıp (ft); 70.00             | Penetration (ft         | ; 24.00         |                  | Leg TOC (ft) :        | 162    |                                       |
|                                              |                     |                    |                            |                         |                 |                  |                       |        |                                       |
| Note : LCG reffrence fro<br>Pinion Logd unit | m Bow(+) Aft,TCG    | ot emergency       | Hull (+) Stbd.,(-) Port, V | CG (+) up ref. from ba  | seline of Hull  | (+) up           |                       |        |                                       |
| AT.I                                         | reee rupe in case   | or other floure le |                            |                         |                 |                  |                       |        | Page 1                                |

Program generates detail reports of the loading condition automatically on finalization of loading data. It gives all details including dates, condition id, rig input, weight details and vessel condition etc.

LATJ Copyright 2013 SB Marine, India

# Help File

| B Help                   |                                                                                                    | × |
|--------------------------|----------------------------------------------------------------------------------------------------|---|
| Hide Back Print Coptions |                                                                                                    |   |
| Hide Back Print Options  | <b>Deterview</b> Load Assessment Tools for Jackups (LATJ) Software is developed for Marine engineering based busness Companies. It's main purpose is to maintain the stability and structural integrity of the rigs. The Rig may be in different conditions like frequencies of software is to maintain the stability and integrity through it's Heel, Trim and different conditions grade the database. At the time of installing and initializing the software the preloading Data, Input Hydrostatic Table for Lirking hydrostatic table with weight anc Center of Gravity and conditions (Light weight of the Rig) will be entered by the Admin of this software for the first time and fix of unit system (SI and FPS). Then this software will show current man Draft, heel / trim condition; the end to table weight and LCG/TCG/VCG and free surface calculation (only for tanks) which should match with the actual physical condition; the effect that the changes will bring and will warm about adverse situations like Heel/Timi/alfware will show the effect that the changes will bring ard will warm about adverse situations like software also include an AUTC BALLAST option for excessive heel / trim calculation only for tanks) which should match with leg and cantilever position. The software will allow users to view tank condition with progras sounding level idea (height of the occupied material inside tank) and will show the vessel outline plan in top and side view mode with leg and cantilever position. |   |
| () )                     | Find out mean draft and then other hydrostatic parameters.<br>Calculate the drafts at various draft marks and vice-versa.<br>If various drafts are given then to calculate the mean draft ( If mean draft exceeds the load line draft ).<br>Input <b>Allowable KG</b> data for various wind speed.<br>Check the VCG value after free surface correction with allowable KG at particular draft (If VCG exceeds the allowable KG).                                                                                                    |   |

Help File is available with the program. It is highly user friendly program and very easy to us.

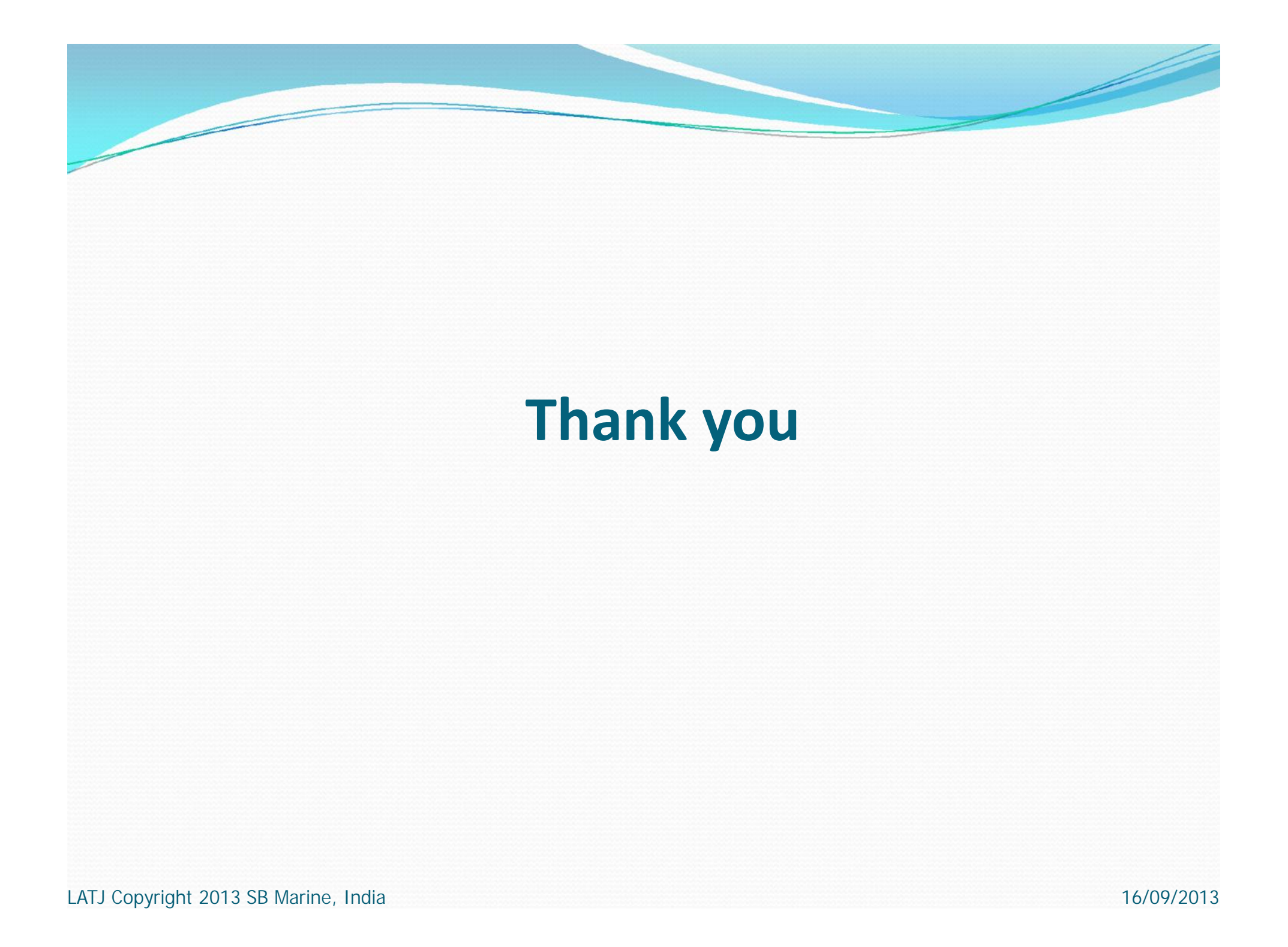